## Pharmacy – Documentation of Pharmacy Chart Review

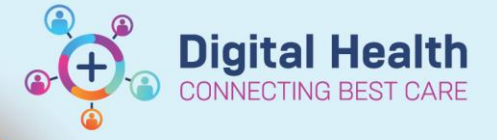

Digital Health Quick Reference Guide

**1.** Go to

**Activities and Interventions** 

tab from the menu

## 2. Open the Pharmacy Review tab, you will see a Pharmacy Daily Chart Review task

| F | Pham                     | nacy | Consults Pharmacy Review    | Rx Interventions |               |                             |                                                                   |  |
|---|--------------------------|------|-----------------------------|------------------|---------------|-----------------------------|-------------------------------------------------------------------|--|
|   | Task retrieval completed |      |                             |                  |               |                             |                                                                   |  |
|   | Task Description         |      |                             | Mnemonic         | Order Details | Last Done Date and Time     |                                                                   |  |
|   |                          |      | Pharmacy Daily Chart Review |                  |               | Pharmacy Daily Chart Review | 09/04/2020 09:49:22, daily, PRN<br>Ordered by system on admission |  |

Task Description

- 3. Right click on the task and click on 'Chart Done'
- **4.** A screen will appear with your details (name and position) date and time pre-filled. Click **'OK'** to sign off chart

| Chart Not Done                                               |      |
|--------------------------------------------------------------|------|
|                                                              |      |
|                                                              |      |
|                                                              |      |
| Pharmacy Daily Chart Review (Chart Done) - Testwhs, Simone 🔀 |      |
| Date/Time: 19/06/2020 🔺 🔽 1602 🔺 AEST                        | with |

ОК

Cancel

Chart Done

Chart Done (Date/Time)...

**5.** A new Chart Review task tile will appear so that it will be available for signing off for future review. The chart check just completed will appear with a tick

|   | Task Description            | Mnemonic                    | Order Details                                                     | Last Done Date and Time |
|---|-----------------------------|-----------------------------|-------------------------------------------------------------------|-------------------------|
|   | Pharmacy Daily Chart Review | Pharmacy Daily Chart Review | 09/04/2020 09:49:22, daily, PRN<br>Ordered by system on admission | 19/06/2020 16:10        |
| / | Pharmacy Daily Chart Review | Pharmacy Daily Chart Review | 09/04/2020 09:49:22, daily, PRN<br>Ordered by system on admission |                         |

Performed by: Dinh, Thao - PHARM

**6.** If you realise that you have accidentally marked the chart as reviewed and you wish to undo the review eg. wrong patient, right click on the completed order and click **'Unchart'** 

|   | Task Description            | Mnemonic                    | Order Details<br>09/04/2020 09:49:22, daily, PRN<br>Ordered by system on admission |  |
|---|-----------------------------|-----------------------------|------------------------------------------------------------------------------------|--|
|   | Pharmacy Daily Chart Review | Pharmacy Daily Chart Review |                                                                                    |  |
| / | Pharmacy Daily Chart Review | Pharmacy Daily Chart Review | 09/04/2020 09:49:22, daily, PRN                                                    |  |
|   |                             | Chart Done                  | ered by system on admission                                                        |  |
|   |                             | Chart Done (Date/Time)      |                                                                                    |  |
|   |                             | Chart Not Done              |                                                                                    |  |
|   |                             | Quick Chart                 |                                                                                    |  |
|   |                             | Chart Details / Modify      |                                                                                    |  |
|   |                             | Unchart                     |                                                                                    |  |
|   |                             | Unchart                     |                                                                                    |  |

 A screen will appear, document your reason and click on the green tick on the right upper corner. This will reset and delete the completed task

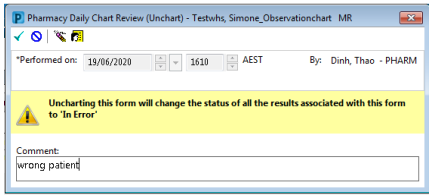

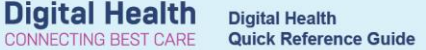

## How to view who has had a chart review completed and signed off on your ward

- 1. Go to Multi-Patient Task List and click on the Pharmacy Review tab
- 2. Check if your viewing status of pharmacy consults have been set to 'All'
  - Go to Options at the top of the screen
  - Click on Task Display
  - Ensure "AII" is selected under Status
  - Click Save then Ok.
  - **Refresh** your page

| Options              |                        |
|----------------------|------------------------|
| Task List Properties | Completed              |
| Task Display         | Pending Validation     |
| ✓ Indicators         |                        |
| Automatic Refresh    | Pending                |
|                      | In Process             |
|                      | Discontinued / Cancele |
|                      | Suspended              |

3. Right click on **Assigned Task** and click on 'Customize Patient View'

| Phamacy Consults | Pharmacy Review          | Rx Interventions | l |
|------------------|--------------------------|------------------|---|
|                  |                          |                  |   |
|                  | P Task List Properties   |                  |   |
|                  | Time Frames Patient List |                  |   |

Customize Patient View...

4. Check that 'Choose a Patient List' is ticked and click on the ward you want to view

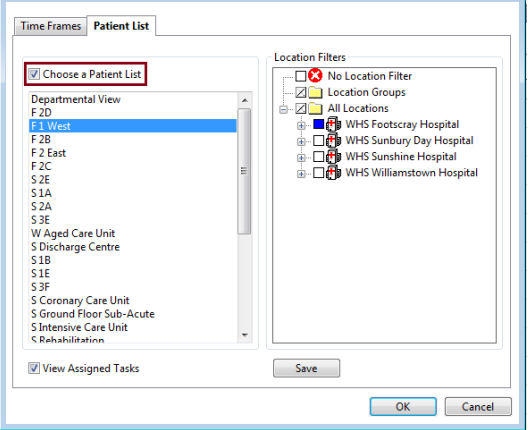

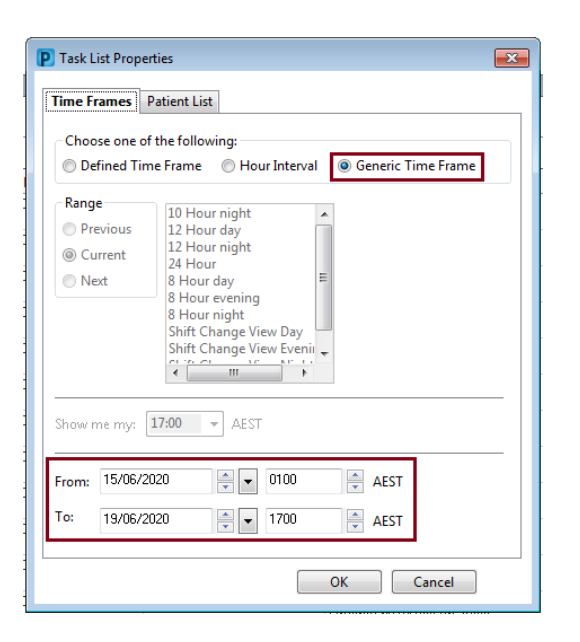

5. On the same screen click on the '**Time Frames**' tab and enter in the dates you wish to view and click '**Ok**'.

**Note:** '**To**' date should be '**today**' and '**From**' date should be set to cover a period that is appropriate for your ward eg: Acute wards 1A/1W back date at least 2 weeks

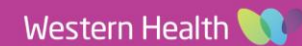

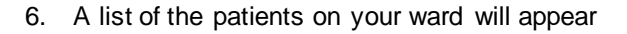

|   | Name | UR No. | Location/Room/Bed | Task Description            | Mnemonic                    | Order Details                                                     | Last Done Da | ate and Time |
|---|------|--------|-------------------|-----------------------------|-----------------------------|-------------------------------------------------------------------|--------------|--------------|
|   | MR   |        |                   | Pharmacy Daily Chart Review | Pharmacy Daily Chart Review | 19/06/2020 02:29:39, daily, PRN<br>Ordered by system on admission |              |              |
|   | MR   |        |                   | Pharmacy Daily Chart Review | Pharmacy Daily Chart Review | 15/06/2020 05:44:59, daily, PRN<br>Ordered by system on admission | 15/06/2020   | 12:31        |
| 1 | MR   |        |                   | Pharmacy Daily Chart Review | Pharmacy Daily Chart Review | 15/06/2020 05:44:59, daily, PRN<br>Ordered by system on admission |              |              |
|   | MS   |        |                   | Pharmacy Daily Chart Review | Pharmacy Daily Chart Review | 16/06/2020 22:13:06, daily, PRN<br>Ordered by system on admission | 17/06/2020   | 16:38        |
| 1 | MS   |        |                   | Pharmacy Daily Chart Review | Pharmacy Daily Chart Review | 16/06/2020 22:13:06, daily, PRN<br>Ordered by system on admission |              |              |
|   | MR   |        |                   | Pharmacy Daily Chart Review | Pharmacy Daily Chart Review | 09/06/2020 16:52:09, daily, PRN<br>Ordered by system on admission | 10/06/2020   | 11:34        |
|   | MRS  |        |                   | Pharmacy Daily Chart Review | Pharmacy Daily Chart Review | 18/06/2020 13:16:10, daily, PRN<br>Ordered by system on admission |              |              |
|   | MRS  |        |                   | Pharmacy Daily Chart Review | Pharmacy Daily Chart Review | 15/06/2020 23:30:54, daily, PRN<br>Ordered by system on admission | 16/06/2020   | 13:12        |
| 1 | MRS  |        |                   | Pharmacy Daily Chart Review | Pharmacy Daily Chart Review | 15/06/2020 23:30:54, daily, PRN<br>Ordered by system on admission |              |              |

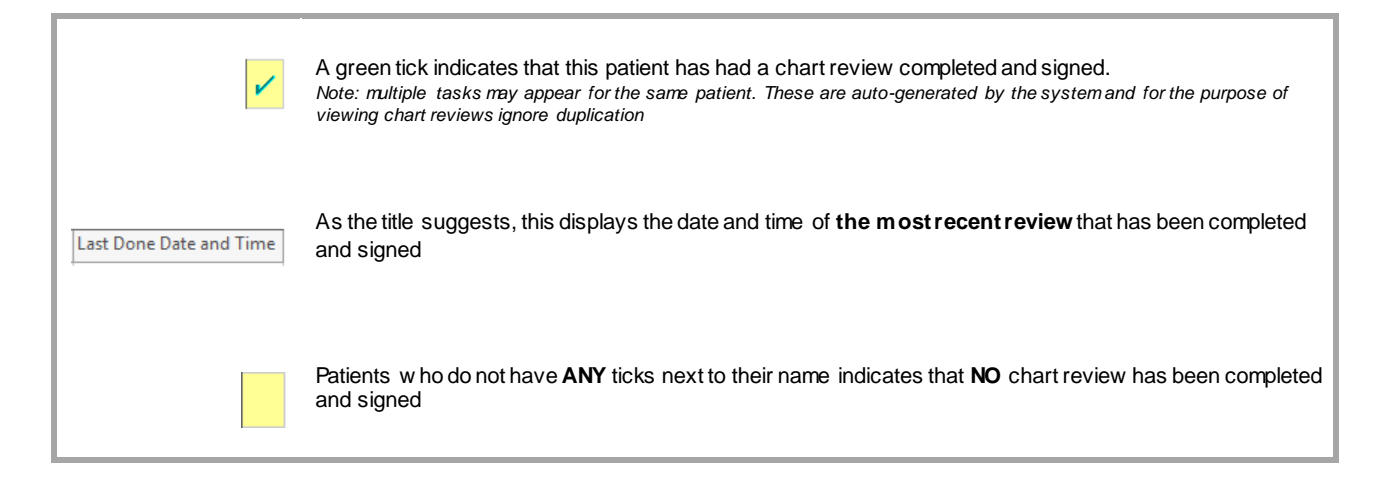

- 7. If you wish to view how many times or know when previous reviews have been done:
- MR Chart Done Chart Done (Date/Time)... Chart Not Done... Order Info... Order Comment...
- a. Right click on the patient, and click on **Order Info**
- Den the **Results Tab**. This will display all reviews that have been completed and signed

| Details | Comments        | Additional Info | History              | Results              | Ingredien            | ts |
|---------|-----------------|-----------------|----------------------|----------------------|----------------------|----|
| (       | Order Activity  | Flowsheet       | 18/06/202<br>0 13:12 | 15/06/202<br>0 12:06 | 15/05/202<br>0 12:47 |    |
| Pharm   | acy Daily Char  | t Review        |                      |                      |                      |    |
| Pharma  | acy Daily Chart | Review          | Done                 | Done                 | Done                 |    |

**Digital Health**